# Установка/Обновление Tableau Server

#### Содержание

| Перед установкой            | 2 |
|-----------------------------|---|
| Установка на Windows Server | 2 |
| Установка на Linux Server   | 4 |
| Активация Tableau Server    | 4 |
| Обновление Tableau Server   | 9 |

## Перед установкой

Системные требования

Операционная система:

- Microsoft Windows Server 2012, 2012r2, 2016, 2019;
- Amazon Linux 2, Red Hat Enterprise Linux (RHEL) 7.3 and higher (not 8.x), CentOS 7.3+, Debian 9.0+, Oracle Linux 7.3+, Ubuntu 16.04 LTS and 18.04 LTS on x64 chipsets.

Минимальные системные требования для разворачивания и ознакомления с Tableau Server:

- 4 ядра;
- 16Гб системной памяти;
- Минимум 15Гб свободного пространства.

Минимальные системные требования для полноценной работы сервера:

- 8 ядер;
- 32Гб системной памяти;
- минимум 50Гб свободного пространства.

### Установка на Windows Server

- 1. Скачать установочный пакет тут. Рекомендуем выбирать последнюю актуальную версию.
- 2. Запустите установочный файл.
- 3. Если нужно выберите собственный путь установки. Выберите «*Create new Tableau server installation*».

| Tableau Server (20194.19.0904.1144) Setup                 | _ 🗆 X     |
|-----------------------------------------------------------|-----------|
| Tableau Server 2019.4                                     |           |
| Install customizations                                    |           |
| Install location:                                         |           |
| C:\Program Files\Tableau\Tableau Server                   | Browse    |
| Select a type of install for Tableau Server               |           |
| Oreate new Tableau Server installation.                   |           |
| O Add additional node to existing Tableau Server cluster. |           |
|                                                           |           |
|                                                           |           |
|                                                           |           |
|                                                           |           |
|                                                           |           |
|                                                           |           |
|                                                           |           |
| < Back                                                    | 🚱 Install |

4. После успешного завершения установки нажмите «Finish».

Если ваша компания использует Прокси-сервер:

- 1. Для начала выполните активацию Tableau Server.
- 2. Если на этапе 5 вы выбрали в поле «*Run As Service Account*» пункт «*User Account*», добавьте этот аккаунт в групу «Локальные Администраторы».
- 3. Настройте подключение к прокси-серверу в настройках Windows LAN
  - a. Откройте Local Area Network (LAN) Settings: Internet Options-> Ceonnections-> LAN Settings

| 🍖 Internet Properties                                                                                                    | ? ×               |
|----------------------------------------------------------------------------------------------------|-------------------|
| General Security Privacy Content Connections                                                                                          | Programs Advanced |
| To set up an Internet connection, click Setup.                                                                                        | Setup             |
| Dial-up and Virtual Private Network settings                                                                                          |                   |
| Softico                                                                                                    | Add               |
| vpn                                                                                                    | Add VPN           |
|                                                                                                    | Remove            |
| Choose Settings if you need to configure a proxy server for a connection.                                                             | Settings          |
| Local Area Network (LAN) settings<br>LAN Settings do not apply to dial-up connections.<br>Choose Settings above for dial-up settings. | LAN settings      |
| OK Ca                                                                                                    | ancel Apply       |

b. Нажмите галочку Use a proxy server for your LAN. Заполните поля.

| 🍖 Local Area Network (LAN) Settings                                                                                                    | × |
|----------------------------------------------------------------------------------------------------|---|
| Automatic configuration<br>Automatic configuration may override manual settings. To ensure the<br>use of manual settings, disable automatic configuration.<br>Automatically detect settings<br>Use automatic configuration script<br>Address  | 2 |
| Proxy server<br>Use a proxy server for your LAN (These settings will not apply to<br>dial-up or VPN connections).<br>Address: <a href="http://proxy.lan">ittp://proxy.lan</a> Port: 80<br>Advanced<br>Bypass proxy server for local addresses | ] |
| OK Cancel                                                                                                    |   |

3

- c. Нажмите галочку *Bypass proxy server for local addresses*. В поле *Exceptions* добавьте *localhost*. Если у вас есть другие компьютеры с Tableau Server в вашем кластере, то через (; ) введите их IP-адреса.
- 4. Готово.

## Установка на Linux Server

- 1. Скачать установочный пакет тут. Рекомендуем выбирать последнюю актуальную версию.
- 2. Зайти в систему под пользователем с root правами.
- 3. Выполнить установку при помощи менеджера пакетов

```
RHEL-like дистрибутив:
sudo yum update
sudo yum install tableau-server-<version>.x86_64.rpm
Ubuntu or Debian:
sudo apt-get update
sudo apt-get upgrade
sudo apt-get -y install gdebi-core
sudo gdebi -n tableau-server-<version>_amd64.deb
4. Дальше перейти в папку со скриптом:
```

- cd /opt/tableau/tableau server/packages/scripts.<version>
- 5. Запустить ./initialize-tsm --accepteula чтоб запустить Tableau Service Manager. Примечание: если вы используете прокси сервер, то команда будет иметь следующий вид ./initialize-tsm --accepteula --http\_proxy=http://proxy.example.lan:80/ -https\_proxy=http://1.2.3.4:443/
- 6. Готово.

## Активация Tableau Server

После того, как установили Tableau Server, нужно его активировать.

#### Онлайн активация

- 1. Откройте браузер и введите в командную строку https:/<ip-address or DNS>:8850
- Введите учетные данные локального администратора ОС на которой установлен Tableau Server (обычно это учетная запись, при помощи которой выполнялась установка Tableau Server)
  - a. Linux локальный администратор который состоит в группе tabadmin;
  - b. Windows локальный администратор.
- 3. После входа вас попросят ввести ключ продукта. Так же, если вы собираетесь лишь ознакомится с продуктом, вы можете нажать *Start Tableau Server Trial* чтоб получить пробную версию на 14 дней.

| Activ | ) —<br>vate | I                | – 🔵 ————<br>Register     | O<br>Setup   |                  | — ()<br>Initialize |
|-------|-------------|------------------|--------------------------|--------------|------------------|--------------------|
| ſ     |             | Enter your licer | nse product key to get : | started with | Tableau Server.  |                    |
|       |             | Product Key      |                          |              |                  |                    |
|       |             | 0000-0           | 0000-0000-0              | 0000-0       | 000              |                    |
|       |             |                  | l can't find my pro      | oduct key.   |                  |                    |
|       |             |                  |                          |              | Activate Licens  |                    |
|       |             |                  |                          |              | Activate Licensi |                    |
|       |             |                  | Try it free for 14       | 4 days       |                  |                    |
|       |             |                  | Start Tableau Ser        | ver Trial    |                  |                    |

4. Дальше вам нужно зарегистрировать продукт. Введите контактную информацию и нажмите *Register*.

| ctivate | Register            | O<br>Setup                   | O<br>Initialize |
|---------|---------------------|------------------------------|-----------------|
|         | Register with Table | au. All fields are required. |                 |
| Con     | tact Information    |                              |                 |
| F       | îrst Name           | Last Name                    |                 |
| F<br>-  | Phone Number        | Email                        |                 |
|         |                     |                              |                 |
| Con     | npany Information   |                              |                 |
| 0       | )rganization        | Industry                     | •               |
| _       |                     |                              |                 |

| City           | Postal Code      |  |
|----------------|------------------|--|
| Country/Region | ▼ State/Province |  |
|                |                  |  |

- 5. В следующем окне вам нужно настроить основную ноду Tableau Server:
  - a. Identity Store можно настроить лишь при установке. Выберите тип учетных записей: Local – создание локальный учетных записей, Active Directory – использование учетных записей домена;

6

- b. Run As Service Account (только для Windows) учетная запись Windows которую Tableau Server будет использовать для доступа к ресурсам;
- c. Gateway Port порт, который будет использовать для доступа к Tableau Server через браузер;
- d. Product Usage Data отправка отчетов в Tableau;
- e. Include samples установить sample workbooks (готовые workbooks с примерами).

| The settings | below | are all | you need | to get | started. |
|--------------|-------|---------|----------|--------|----------|
|--------------|-------|---------|----------|--------|----------|

| Identity Store                                           |
|----------------------------------------------------------|
| You cannot change the identity store after initializing. |
| <ul> <li>Local</li> <li>Active Directory</li> </ul>      |
|                                                          |
|                                                          |

| Ru | n As Service Account                                                  |
|----|-----------------------------------------------------------------------|
|    | <ul> <li>NT AUTHORITY\NetworkService</li> <li>User Account</li> </ul> |

| Gateway Port |    |           |  |
|--------------|----|-----------|--|
| Port Number: | 80 | (Default) |  |
|              |    |           |  |

| Product Usage Data                    |  |
|---------------------------------------|--|
| Disable sending usage data to Tableau |  |
|                                       |  |

- 6. На этапе Initialize дождаться завершения. Готово
- 7. Проверить запущен ли Tableau Server:

| ‡‡‡ + a b   e a u              | STATUS   | MAINTENANCE  | CONFIGURATION |                            |        |          |       |           | Tableau Server is running 🔻 🛛 | i sign out |
|--------------------------------|----------|--------------|---------------|----------------------------|--------|----------|-------|-----------|-------------------------------|------------|
| Process                        |          | node1        |               |                            |        |          |       |           |                               |            |
| Gateway                        |          | <b>v</b>     |               |                            |        |          |       |           |                               |            |
| Application Server             |          | 1            |               |                            |        |          |       |           |                               |            |
| Interactive Microservice Conta | ner      | <b>v</b>     |               |                            |        |          |       |           |                               |            |
| VizQL Server                   |          | <b>v</b>     |               |                            |        |          |       |           |                               |            |
| Cache Server                   |          | $\checkmark$ |               |                            |        |          |       |           |                               |            |
| Cluster Controller             |          | $\checkmark$ |               |                            |        |          |       |           |                               |            |
| Search & Browse                |          | ~            |               |                            |        |          |       |           |                               |            |
| Backgrounder                   |          | <b>v</b>     |               |                            |        |          |       |           |                               |            |
| Non-Interactive Microservice C | ontainer | ~            |               |                            |        |          |       |           |                               |            |
| Data Server                    |          | ~            |               |                            |        |          |       |           |                               |            |
| Data Engine                    |          | $\checkmark$ |               |                            |        |          |       |           |                               |            |
| File Store                     |          | $\checkmark$ |               |                            |        |          |       |           |                               |            |
| Repository                     |          | $\checkmark$ |               |                            |        |          |       |           |                               |            |
| Tableau Prep Conductor         |          |              |               |                            |        |          |       |           |                               |            |
| Ask Data                       |          | $\checkmark$ |               |                            |        |          |       |           |                               |            |
| Elastic Server                 |          | <b>v</b>     |               |                            |        |          |       |           |                               |            |
| Messaging Service              |          | <b>v</b>     |               |                            |        |          |       |           |                               |            |
| TSM Controller                 |          | <b>v</b>     |               |                            |        |          |       |           |                               |            |
| License Server                 |          | <b>v</b>     |               |                            |        |          |       |           |                               |            |
| Refresh Status                 |          |              |               | <ul> <li>Active</li> </ul> | 💽 Busy | Degraded | Error | X Stopped |                               |            |

- 8. Дальше введите в адресную строку https://<ip-address or DNS> (если вы на этапе 5 указали свой порт, то https://<ip-address or DNS>:<port>).
- 9. Введите учетную запись которую вы использовали для входа в TSM.
- 10. Готово.

#### Оффлайн активация

Если ваш Tableau Server не имеет доступа к License Server и вы получили ошибку как на скриншоте то нужно следовать оффлайн активации.

| Online Activation Unavailable                                                                                                 |  |  |  |
|----------------------------------------------------------------------------------------------------|--|--|--|
| Tableau Server may be offline due to network connectivity problems, firewall settings, or installed in an offline environment |  |  |  |
| Try the following troubleshooting methods to resolve the problem: <ul> <li>Check network connections</li> </ul>               |  |  |  |
| <ul> <li>Verify firewall settings</li> </ul>                                                                                  |  |  |  |
| <ul> <li>Try activating the license product key again</li> </ul>                                                              |  |  |  |
| <ul> <li>Proceed with offline activation</li> </ul>                                                                           |  |  |  |
|                                                                                                    |  |  |  |
| Try Activating Again Activate License Offline                                                                                 |  |  |  |

1. После как вы нажали Activate License Offline откроется диалоговое окно оффлайн активации.

## Offline Activation

Follow the steps below to activate Tableau Server offline. You will need to have access to an online computer.

#### Create Offline File

Enter a product key then create, save, and move the offline.tlq file to an online computer. You will then need to upload and submit the offline file to Tableau (Step 2).

The key has 20 characters

| The second second second second |                           | Create Offline File |  |  |
|---------------------------------|---------------------------|---------------------|--|--|
| l can't find my product key.    |                           |                     |  |  |
|                                 | Cancel Offline Activation | Next Step           |  |  |

- 2. Введите ваш ключ и нажмите *Create Offline File* чтоб сгенерировать файл (*offline.tlg*) на локальный компьютер. Скопируйте его на компьютер с доступом к интернету.
- Перейдите на страницу <u>оффлайн активации</u>. Загрузите ранее сгенерированный файл. После успешной активации нажмите *here* чтоб загрузить файл активации (*activation.tlf*)

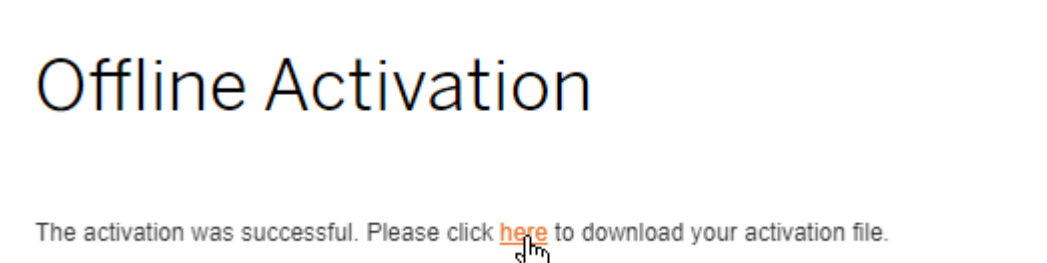

- 4. Вернитесь обратно к диалоговому окну и перейдите к шагу 3. Загрузите полученный файл активации. Нажмите *Next step.*
- 5. Готово.

## Обновление Tableau Server

Tableau Server на Windows

- 1. Убедитесь что ваш ключ продукта поддерживает версию, до которой вы собираетесь обновится.
- 2. Сделайте резервную копию вашего сервер.
- 3. Скачайте установочный файл тут.

| 4. | Запустите установочный файл. Выберите путь к вашему | Tableau Servers. |
|----|-----------------------------------------------------|------------------|
|    |                                                     |                  |

| 뿂                               | Tableau Server (20194.19.0904.1144) Setup                                                                                   | _ 🗆 🗙     |
|---------------------------------|----------------------------------------------------------------------------------------------------|-----------|
| 韓                               | Tableau Server 2019.4                                                                                                    |           |
| Install                         | customizations                                                                                                    |           |
| Install locat                   | tion:                                                                                                    |           |
| C:\Progra                       | m Files\Tableau\Tableau Server                                                                                              | Browse    |
| Select a typ<br>Create<br>Add a | e of install for Tableau Server<br>e new Tableau Server installation.<br>dditional node to existing Tableau Server cluster. |           |
|                                 | < Back                                                                                                    | 😯 Install |

5. После успешной установки вы увидите уведомление Upgrade is not yet complete. Выберите галочку Automatically launch the upgrade script и нажмите *Ok*.

| Tabl | eau Server Upgrade                                                 |    |  |
|------|--------------------------------------------------------------------|----|--|
|      |                                                                    |    |  |
|      | Upgrade is not yet complete.                                       |    |  |
|      | Automatically launch the upgrade script.                           |    |  |
|      |                                                                    |    |  |
|      |                                                                    |    |  |
|      |                                                                    |    |  |
|      |                                                                    |    |  |
|      |                                                                    |    |  |
|      | $\boxdot$ Open Tableau Help with steps for completing the upgrade. |    |  |
|      |                                                                    |    |  |
|      | To move this dialog, click + drag from within the dialog.          |    |  |
|      |                                                                    |    |  |
|      |                                                                    | OK |  |
|      |                                                                    |    |  |

Если вы пропустили галочку Automatically launch the upgrade script, то вам нужно запустить его вручную через командную строку:

- 1. Откройте командную строку от имени администратора
- 2. Перейдите в папку C:\Program Files\Tableau\Tableau Server\packages\scripts.<version\_code>\ (если вы установили в свою папку, то <ваш путь>\Tableau Server\ packages\scripts.<version code>\).
- 3. Запустите скрипт upgrade-tsm.
- 4. Запустите Tableau Server tsm start.
- 5. Готово.

#### Tableau Server на Linux

- 1. Убедитесь что ваш ключ продукта поддерживает версию, до которой вы собираетесь обновится.
- 2. Сделайте резервную копию вашего сервера.
- 3. Скачайте установочный пакет тут.
- 4. Выполнить установку при помощи менеджера пакетов RHEL-like дистрибутив: sudo yum update sudo yum install tableau-server-<version>.x86 64.rpm Ubuntu or Debian: sudo apt-get update sudo apt-get upgrade sudo apt-get -y install gdebi-core sudo gdebi -n tableau-server-<version> amd64.deb 5. После успешного завершения установки запустить скрипт обновления:
  - а. для версий 2019.3 и выше sudo /opt/tableau/tableau server/packages/scripts.<version code>/ upgrade-tsm -accepteula
  - b. для версий 2018.1 2019.2.x sudo /opt/tableau/tableau server/packages/scripts.<version code>/ upgrade-tsm -u <system\_admin> --accepteula
- 6. После успешного обновления нужно заново открыть консоль и запустить Tableau Server tsm start